## Extend license (only for leasing licenses)

If you have purchased a leasing license, it must be regularly renewed with a new serial number.

- 1. Open the MAXQDA Netlic Manager and connect to the MAXQDA Netlic Service.
- 2. Select the desired activated license in the license overview and click "Extend license period".
- 3. Enter your new serial number to renew the license
- 4. After successful renewal, you can continue to use the license.

## Installing MAXQDA: On client computers

1. Download MAXQDA to the relevant computer and perform the installation.

Download for Windows: <u>https://www.maxqda.de/updates/24/MAXQDA24\_Setup.msi</u> Download for macOS: <u>https://www.maxqda.de/updates/24/MAXQDA24.dmg</u>

2. Launch MAXQDA after the installation and select the option "*Connect to your institution's network license*" in the activation dialog window.

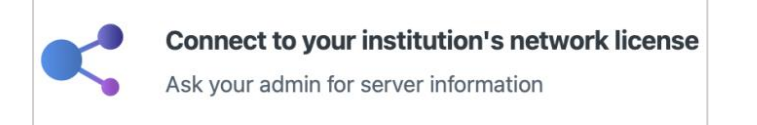

3. Enter the server address and the port for the MAXQDA Netlic Service in the next dialog window.

| $\bullet$ $\circ$ $\circ$  | Connect this client computer to MAXQDA Licen | se Service    |
|----------------------------|----------------------------------------------|---------------|
|                            | Connect to your institution's net            | twork license |
| Server addre               | SS                                           |               |
|                            |                                              |               |
| Port                       |                                              |               |
| 21990                      | ¢                                            |               |
| License na                 | me                                           |               |
| <ul> <li>Search</li> </ul> | for licenses automatically                   | Refresh       |
|                            |                                              |               |
|                            |                                              |               |
|                            |                                              |               |
|                            |                                              |               |
|                            |                                              |               |
| O Please                   | enter license name (case sensitive)          |               |
|                            |                                              |               |
|                            |                                              |               |
|                            |                                              |               |
|                            | Conne                                        | Cancel        |

4. You can now automatically display all available licenses of the MAXQDA Netlic Service. Then select the desired license using the license name. Alternatively, you can enter the license name manually.

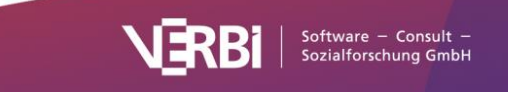

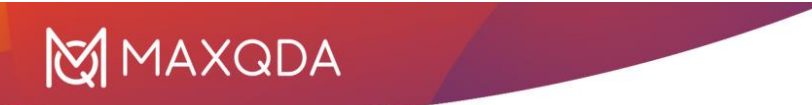

| •                               | Connect to you         | ır institution's ı | network lice | ense    |
|---------------------------------|------------------------|--------------------|--------------|---------|
| Server address                  |                        |                    |              |         |
| 192.168.10.25                   |                        |                    |              |         |
| Port                            |                        |                    |              |         |
| 21990                           | •                      |                    |              |         |
| License name<br>Search for lice | censes automatically   |                    |              | Refresh |
| Netzwerk<br>Universität         |                        |                    |              |         |
| O Please enter                  | license name (case ser | nsitive)           |              |         |
|                                 |                        |                    |              |         |
|                                 |                        |                    |              |         |

- 5. Then click on "*Connect*" to acquire the license.
- 6. The client device can now use the license.
- 7. The entered data, i.e. server address, port and license name, are noted in a configuration file, so that the selected license is automatically acquired the next time MAXQDA is launched.

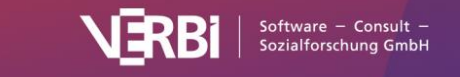